## Step-by-Step Guide for <u>Amendment</u> of Certificate of Registration and Hotel-keeper's Licence

The Hotel-keeper or Company Director may submit an amendment application to amend the Certificate of Registration and Hotel-keeper's Licence. The five different types of amendment profiles are:-

| Amendment Profile <sup>1</sup> | Purpose                                         |
|--------------------------------|-------------------------------------------------|
| Change of Hotel Name           | Change the name of the hotel                    |
| Change of Hotel-keeper         | Appoint a new Hotel-keeper for the hotel        |
| Update of Hotel Ownership      | Update the Hotel's owner details                |
| Update of Existing Hotel and   | Update the existing hotel and/or hotel-keeper's |
| /or Hotel-keeper's Information | information                                     |
| Update of Room Information     | Update the Hotel rooms' information             |

## Accessing LicenceOne

| S/N | Step                                                                             | Screenshot                                                                                            |
|-----|----------------------------------------------------------------------------------|----------------------------------------------------------------------------------------------------|
| 1   | Go to LicenceOne<br>website<br>https://licence1.business.<br>gov.sg and click on |                                                                                                    |
|     | Login                                                                            | Intermediate     Intermediate       Intermediate     Intermediate       Intermediate     Intermediate |

<sup>&</sup>lt;sup>1</sup> You can select multiple options to amend the details relating to the Certificate of Registration and/or Hotel-keeper. However, a new licence application is required if you select Change of Hotel Name, Hotel-keeper and Hotel Ownership in one application.

| S/N | Step                                                                                                    | Screenshot                                                                                                    |
|-----|----------------------------------------------------------------------------------------------------|----------------------------------------------------------------------------------------------------|
| 2   | Log in to LicenceOne                                                                                                    | LICENCEORE Contact Us Feedback Stemap                                                                                                    |
|     | For user with valid<br>SingPass ID and<br>password: <i>Login via</i><br><i>SingPass</i><br>For company who has<br>activated CorpPass <sup>2</sup> in<br>LicenceOne: <i>Login via</i><br><i>CorpPass</i><br>For foreigner user:<br><i>Login via LicenceOne</i><br><i>ID</i> | HOME     LICENCE APPLICATION     LICENSED ENTITIES     LICENSED ENTITIES     UI     UI |
| 2a  | For user with valid<br>SingPass ID and<br>password: Log in to<br>LicenceOne using your<br>SingPass                                                                                                    | <image/>                                                                                                    |
| 2ь  | For company who has<br>activated CorpPass in<br>LicenceOne                                                                                                    | Log in with CorpPass                                                                                                    |

<sup>&</sup>lt;sup>2</sup> Singapore Corporate Access (or CorpPass) is the new digital identity business users will need to conduct Government-to-Businesses (G2B) transactions. Business users will now have the option of using CorpPass as a login mechanism to access LicenceOne, when transacting with the government online. For information on the registration & set up CorpPass for your business entity, please visit www.corppass.gov.sg. For information on how to activate CorpPass in LicenceOne, please visit

https://licence1.business.gov.sg/web/frontier/help/corppass-in-licenceone. Once CorpPass is activated, authorised CorpPass user can only use CorpPass to access LicenceOne

| S/N | Step                                                                                                    | Screenshot                                                                                                    |
|-----|----------------------------------------------------------------------------------------------------|----------------------------------------------------------------------------------------------------|
| 2c  | For foreigner user: Log<br>in to LicenceOne using<br>the email and password<br>that you have registered<br>with LicenceOne.                                                                                                    | Via LicenceOne ID         Your Email         Your Password         By clicking on the login button, you agree to the Terms of Use.         Login         > Forgot Password         > Request User Account                                                                                                    |
| 3   | [Only applicable for                                                                                                    | HL PUBLIC USER 21 + LOGOUT                                                                                                    |
|     | those who login using                                                                                                    | rour last nogin as a member was on veri nzo to at vz. or ren (singapore) Name ID Number Gender Nationality Date Of Birth                                                                                                    |
|     | SingPass or LicenceOne                                                                                                    | HL Public User 21 S1406577F Maile SINGAPORE CITIZEN 01/05/1996                                                                                                    |
| 4   | Select "Company" <sup>3</sup> and<br>enter the company's<br>Unique Entity Number<br>(UEN) <sup>4</sup><br>Click on "My Portfolio<br>> licence"<br>Enter the Licence<br>Number and Click on<br>"Search'<br>Click on "Action ><br>Amend" | <section-header></section-header>                                                                                                    |
| 5   | Select "Amendment of<br>details in the Certificate<br>of Registration and<br>Hotel-keeper's Licence<br>and Click on "Next"                                                                                                    | Image: sector sector |

 <sup>&</sup>lt;sup>3</sup> Only the existing Hotel-keeper or Company Director of the entity can amend the details of the licence.
 <sup>4</sup> UEN is a multi-agency initiative aiming to develop one number that enables entitles' convenient interactions with government agencies

| S/N | Step                                                      | Screenshot                                                                                                    |
|-----|-----------------------------------------------------------|----------------------------------------------------------------------------------------------------|
| 6   | Select the checkbox to<br>agree to the Terms of<br>Use    | Image: state of the state of the s |
|     | Click on "Next"                                           | <text><section-header></section-header></text>                                                                                                    |
| 7   | Select the relevant<br>"Amendment Profile <sup>5</sup> ". | Amend Profile  Change of Hotel Name Change of Hotel Keeper Update of Hotel American Hotel Keeper Information Update of Room Information  Select the required amendment profiles. However, a new application is required if you select Change of Hotel Keeper and Update of Hotel Ownership all together.                                                                                                    |

<sup>&</sup>lt;sup>5</sup> Based on the selected amendment profile, only the respective fields will be available for editing and the remaining fields will be greyed off.

## **Change of Hotel Name**

Pursuant to Hotels Licensing Regulations R(14)(2), the owner or licensee of a hotel shall not change the name of the hotel without the prior written approval of the Board.

| S/N | Step                    | Screenshot                                                                                                    |
|-----|-------------------------|----------------------------------------------------------------------------------------------------|
| 1   | Select "Change of Hotel | Amend Profile                                                                                                    |
|     | Name" under the Amend   |                                                                                                    |
|     | Profile section         | Change of Hotel Name     Change of Hotel Keeper                                                                                                    |
|     |                         | Update of Hotel Ownership                                                                                                    |
|     |                         | Update of Existing Hotel and/or Hotel Keeper Information Update of Room Information                                                                                                    |
|     |                         |                                                                                                    |
| 2   | Enter the new Hotel     | Hotel Related Information                                                                                                    |
|     | Name by over-riding the | URA Information                                                                                                    |
|     | existing name of the    | IF I have obtained the relevant Grant of Written Permission relevant tend use approval from Urban Redevelopment Authority (URA). I am submitting the<br>said URA permission / approval online with this application                                                                                                    |
|     | hotel.                  | Hotel Information                                                                                                    |
|     |                         | Name of Hotel* The Hotel Hotel Telephone 51234785 Number*                                                                                                    |
|     |                         | Postal Code * 117511 Robitive Address Hotel Fax Number                                                                                                    |
|     |                         | Block / House 31 T Email Address Number *                                                                                                    |
|     |                         | Street Name* SCIENCE PARK ROAD Website URL                                                                                                    |
|     |                         | Unit Number Hotel Owner* The Hotel                                                                                                    |
|     |                         | Lovel Hotel Owner's UEN* 1927/00498                                                                                                    |
|     |                         | Building Name ORIMSON, THE Hotel Developer                                                                                                    |
|     |                         | Hotel Operator                                                                                                    |
|     |                         | Operation Address                                                                                                    |
| 3   | Scroll to the bottom of |                                                                                                    |
|     | the page and Click on   | Type of Premises Standard (No floor/unit number)                                                                                                    |
|     | "Proceed"               | Postal Code 229327                                                                                                    |
|     |                         | Number                                                                                                    |
|     |                         | Street Name EMERALU HILL ROAD                                                                                                    |
|     |                         | Unit Number                                                                                                    |
|     |                         | Building Name                                                                                                    |
|     |                         |                                                                                                    |
|     |                         | Placed >                                                                                                    |
| 1   | Unload the supporting   |                                                                                                    |
| 4   | documents (if any) and  |                                                                                                    |
|     | Click "Next"            | 102001 MAD 1990/ADC 997000 INCOME SALES AND ADDRESS ADDRESS ADDRES<br>ADDRESS ADDRESS ADDRESS ADDRESS ADDRESS ADDRESS ADDRESS ADDRESS ADDRESS ADDRESS ADDRESS ADDRESS ADDRESS ADDRESS ADDRESS ADDRESS ADDRESS ADDRESS ADDRESS ADDRESS ADDRESS ADDRESS ADDRESS ADDRESS ADDRESS ADDRESS ADDRESS ADDRESS ADDRESS ADD |
|     | CHER INEXT              | Amend Existing Licence                                                                                                    |
|     |                         | Document Name Type Click to upload supporting document Action                                                                                                    |
|     |                         | Carriculum Vitae (CV) of Hotel Kaeper<br>Absched winn Annendmert Prote selected is                                                                                                    |
|     |                         | Ansatzi in Finanzi adi, doc. doci<br>Acesside File Soe mainum 2 Mil                                                                                                    |
|     |                         | Advertsenets uploaded document Abbre ven Anenter/Profeseische is Charge den Anenter/Profeseische is Charge den Kanner (PRURE UPLOAD)                                                                                                    |
|     |                         | Acceptable File Format pdf.dox, dox n<br>Acceptable File Format pdf.dox, dox n<br>Acceptable File Format pdf.                                                                                                    |
|     |                         | ALSA Basedes Profile Abstract way A headmart Profile Abstract way A headmart Profile Thange of Head Name CMLINE UPLOAD Abstract Profile Abstract Profile Abstra    |
|     |                         | Other Supporting Documents Multiple Files can be attricted to this field is you have more than one that one that field is you have CINLINE LIFLOAD  CINLINE LIFLOAD  CUpload  CINLINE LIFLOAD  CUpload  CUPLOAD  CUPLOAD  C    |
|     |                         | Acceptable File Sper maximum 2 MB                                                                                                    |
|     |                         | C Previous Next > Searces Dualt Searces Dualt & Det                                                                                                    |
|     |                         |                                                                                                    |
|     | 1                       |                                                                                                    |

| S/N | Step                                                                                                    | Screenshot                                                                                                    |
|-----|----------------------------------------------------------------------------------------------------|----------------------------------------------------------------------------------------------------|
| 6   | You may preview and<br>print the application<br>form at this screen                                                                                                    | Amend Existing Licence                                                                                                    |
|     | Tick the check box<br>under "General<br>Declaration" and<br>"Certificate of<br>Registration and Hotel-                                                                                                    | Click to pend the opplication 2 Click to pend the opplication 2 Click to pend the opplication |
|     | keeper's Licence and<br>click "Submit".                                                                                                    | Concention  Concention  Conce |
| 7   | Once you submit the<br>application, the system<br>will provide you with an<br>acknowledgement page<br>and an application<br>number which starts<br>with "U" (do take note<br>of this application<br>number as it will be your<br>reference number for<br>any enquiries pertaining<br>to this application)<br>You may choose to print<br>or close the<br>acknowledgement page. | Image: State     Image: State       Image: State     Image: State       Image: State                                                                                                    |

The Secretariat may request for additional information or outstanding documents (if any) via the "Request for Action"<sup>6</sup> feature. Upon receiving all the required documents and placement of the advertisements<sup>7</sup>, the Secretariat will process the application which will take an average of two weeks.

| <ul> <li>8 Once the application has been approved by the Board, you will receive an email to inform you to make the payment for the licence fee. A copy of the correspondence can also be found under the "Correspondence" tab in LicenceOne.</li> <li>9 To make payment, click on the "Payment" tab and click to view the payment details or make payment</li> <li>10 Click the "Payment Advice" to view it in pdf format</li> </ul>                                                                                                    | S/N | Step                                |                                                                                                    |                                                                                                    | S                                                                                                    | Screensho                                                                                                  | t                                                                                                    |            |                                                  |                                                              |                             |
|----------------------------------------------------------------------------------------------------|-----|-------------------------------------|----------------------------------------------------------------------------------------------------|----------------------------------------------------------------------------------------------------|----------------------------------------------------------------------------------------------------|----------------------------------------------------------------------------------------------------|----------------------------------------------------------------------------------------------------|------------|--------------------------------------------------|--------------------------------------------------------------|-----------------------------|
| been approved by the<br>Board, you will receive<br>an email to inform you<br>to make the payment for<br>the licence fee. A copy<br>of the correspondence<br>can also be found under<br>the "Correspondence"<br>tab in LicenceOne.       Image: Correspondence in the image: Correspondence in the image: Correspondence<br>itab in LicenceOne.         9       To make payment, click<br>on the "Payment" tab<br>and click to view the<br>payment details or make<br>payment       Image: Correspondence image: Correspondence image: Correspon              | 8   | Once the application has            |                                                                                                    | MY PORTFOLIO                                                                                                    | N - GUIDELINES ABO                                                                                                    | NUT US INFO SEARCH (1)                                                                                     | PUBLIC_USER01                                                                                                    | 1 - LOG    | GOUT                                             |                                                              |                             |
| Board, you will receive an email to inform you to make the payment for the licence fee. A copy of the correspondence can also be found under the "Correspondence" tab in LicenceOne.       Image: Correspondence in the information of the correspondence in the "Correspondence" tab in LicenceOne.         9       To make payment, click on the "Payment" tab and click to view the payment details or make payment         10       Click the "Payment Advice" to view it in pdf format                                                                                                    |     | been approved by the                |                                                                                                    | All Items Applications Licence                                                                                                    | es Request for Action                                                                                                    | Correspondences Payments                                                                                   | Managed F                                                                                                    | Returns    |                                                  |                                                              |                             |
| an email to inform you to make the payment for the licence fee. A copy of the correspondence can also be found under the "Correspondence" tab in LicenceOne.       Image: Correspondence in the information of the correspondence in the information of the information of the correspondence in the information of the information of the inf         |     | Board, you will receive             | 1                                                                                                    | Corresponder                                                                                                    |                                                                                                    | MY PORTFOLIO >><br>prrespondences.                                                                         | Search for                                                                                                    | required   |                                                  |                                                              |                             |
| to make the payment for the licence fee. A copy of the correspondence can also be found under the "Correspondence" tab in LicenceOne.       Image: Correspondence in the intervention of the intervention of t         |     | an email to inform you              |                                                                                                    | Correspondence Name                                                                                                    | Sent Date From                                                                                                    | Sent Date To                                                                                               |                                                                                                    | ndence.    |                                                  | Advanced ~                                                   |                             |
| 10       Click the "Payment<br>Advice" to view it in pdf<br>format         10       Click the "Payment<br>Advice" to view it in pdf<br>format                                                                                                    |     | to make the payment for             |                                                                                                    | Name :                                                                                                    | Application/Licence                                                                                                    | Linence Name                                                                                               | Application                                                                                                    | Delivery   |                                                  | Fast Data                                                    |                             |
| of the correspondence<br>can also be found under<br>the "Correspondence"<br>tab in LicenceOne.       Image: Correspondence in the image: Correspondence in the image: Correspondence in the |     | the licence fee. A copy             |                                                                                                    | HL New Application Inspection Passed                                                                                                    | C1510010178                                                                                                    | Certificate of Registration and<br>Hotel-keeper's Licence                                                  | New                                                                                                    | Email      | Hotels                                           | 05 May 2015<br>16:04:08                                      |                             |
| 10       Click the "Payment<br>Advice" to view it in pdf<br>format       Payment Details         10       Click the "Payment<br>Advice" to view it in pdf<br>format       Payment Details                                                                                                    |     | of the correspondence               |                                                                                                    | Applicant's Re<br>Officer                                                                                                    | tals.                                                                                                    | Certificate of Registration and<br>Hotel-keeper's Licence                                                  | New                                                                                                    | Email      | Hotels<br>Licensing                              | 05 May 2015<br>15:58:53                                      |                             |
| 10       Click the "Payment<br>Advice" to view it in pdf<br>format       Payment Details         10       Click the "Payment                                                                                                    |     | can also be found under             |                                                                                                    | HL RFA - Notification to Applicant_File                                                                                                    | C1510010178                                                                                                    | Certificate of Registration and<br>Hotel-keeper's Licence                                                  | New                                                                                                    | Email      | Board<br>Hotels<br>Licensing                     | 05 May 2015<br>15:47:33                                      |                             |
| 10       Click the "Payment<br>Advice" to view it in pdf<br>format         10       Click the "Payment<br>Advice" to view it in pdf<br>format                                                                                                    |     | the Correspondence                  |                                                                                                    | HL RFA - Notification to Applicant_File                                                                                                    | C1510010178                                                                                                    | Certificate of Registration and<br>Hotel-keeper's Licence                                                  | New                                                                                                    | Email      | Board<br>Hotels<br>Licensing                     | 05 May 2015                                                  |                             |
| 9       To make payment, click on the "Payment" tab and click to view the payment details or make payment.       Image: Click details or make payment.         9       To click the "Payment" tab and click to view the payment details or make payment.       Image: Click details or make payment.         10       Click the "Payment Advice" to view it in pdf format.       Payment Details                                                                                                    |     | tab in LicenceOne.                  |                                                                                                    | Licence Application Status Update                                                                                                    | C1510010178                                                                                                    | Certificate of Registration and                                                                            | New                                                                                                    | Email      | Board<br>Hotels                                  | 05 May 2015                                                  |                             |
| <ul> <li>9 To make payment, click on the "Payment" tab and click to view the payment details or make payment</li> <li>10 Click the "Payment Advice" to view it in pdf format</li> </ul>                                                                                                    |     |                                     |                                                                                                    | Total 6 Records                                                                                                    |                                                                                                    | TROUTINE DE LE LE LE LE LE LE LE LE LE LE LE LE LE                                                         |                                                                                                    |            | Board                                            | 10.01.44                                                     |                             |
| 9       To make payment, click<br>on the "Payment" tab<br>and click to view the<br>payment details or make<br>payment       Image: Image: I       |     |                                     |                                                                                                    |                                                                                                    |                                                                                                    |                                                                                                    |                                                                                                    |            |                                                  |                                                              | J                           |
| 10       Click the "Payment Advice Winter Payment Status       Payment Cus Data       Payment Cus Data       Payment Status       Payment Cus Data       Payment Cus Data       Payment Status       Payment Cus Data       Payment Status       Payment Cus Data       Payment Status       Payment Cus Data       Payment Status       Payment Cus Data       Payment Status       Payment Cus Data       Payment Status       Payment Cus Data       Payment Status       Payment Cus Data       Payment Advice Taylow       Payment Advice Taylow       Payment Advice       Payment Advice       Payment Advice       Click the required fab to view (16 min Data       Payment Advice Taylow       Click the required fab to view (16 min Data       Payment Advice       Click the required fab to view (16 min Data       Payment Advice Taylow       Click the required fab to view (16 min Data       Payment Advice       Click the required fab to view (16 min Data       Payment Advice Taylow       Click the required fab to view (16 min Data       Payment Advice       Total         Non       Deal Details       Payment Advice Taylow       Click the required fab to view (16 min Data)       Click the required fab to view (16 min Data)       Total         Non       Deal Details       Payment Advice Taylow       Payment Data       Click the required fab to view (16 min Data)       Total         Non       Deal Details       Payment Data       Payment Data       Payment Data                                                                                                    |     | payment details or make payment     | Payme<br>3<br>Payme<br>2<br>Payme<br>2<br>Payme<br>7<br>Payme<br>7<br>Payme<br>7<br>Payme<br>1<br>Payme<br>1<br>Payme<br>Payme<br>1<br>Payme<br>1 | reaction of the second second                                                                                                    | Agency<br>and a series of the series of the series<br>and the series of the series of the se | Select Application Type     Select Application Type     Certificate of Registration a     keeper's Licence | AlfOEld >>     Sentitive     Africal Africal Afri | earch >    | Search for r<br>payment r<br>Payment<br>Due Date | equired<br>ecord.<br>Advan<br>Payment<br>Date • Payt<br>Unpi | ced V<br>ment<br>s o<br>aid |
| Advice" to view it in pdf<br>format          PrementAdvice" to view it in pdf         format         PrementAdvice         PrementAdvice         PrementAdvice         PrementAdvice         PrementAdvice         PrementAdvice         PrementAdvice         PaymentAdvice         PaymentAdvice         Pa                                                                                                    | 10  | Click the "Payment                  | Pay                                                                                                    | ment Details                                                                                                    |                                                                                                    |                                                                                                    |                                                                                                    |            |                                                  |                                                              |                             |
| 50. Description Amount\$500 Quantity Total                                                                                                    |     | Advice" to view it in pdf<br>format | Payme<br>PA151<br>Applic<br>C1510<br>C1510<br>C1510<br>C1510<br>Hotel4                                                                                                    | IntrAdrock Number Dyame Unpaid<br>Costado Number Unpaid<br>Costado Number Applicati<br>New Costado Number New Costado<br>New Costado Number Official<br>New Costado Number Official<br>New Costado Number Official<br>New Costado Number Official<br>New Costado Number Official<br>New Costado Number Official<br>Number Official<br>Number O | Status P<br>en Type A<br>st<br>sao) P<br>k to view payment<br>in PDF format<br>Click the required f<br>the respective                                                                                                    | ayment Dus Date P<br>pplicantLicensee Name<br>h_b_kensee to<br>ayment Date P<br>adVice 5<br>ab to view 4   | ayable Amount<br>300.00<br>ayment Method<br>-Payment                                                                                                    | (SGD)<br>1 |                                                  |                                                              |                             |
| 1 Registration Fee \$200.00 1 \$200.00                                                                                                    |     |                                     | 1                                                                                                    | No. Description<br>Registration Fee                                                                                                    |                                                                                                    | Amount(SGD)<br>\$200.00                                                                                    | 1                                                                                                    | Quantity   | Te<br>\$2                                        | <b>Kal</b>                                                   |                             |
| 2 Hotel-Keeperin Fee \$100.00 1 \$100.0                                                                                                    |     |                                     | 2                                                                                                    | Hotel-Keeper's Fee                                                                                                    |                                                                                                    | \$100.00                                                                                                   | 1                                                                                                    |            | \$1                                              | 00.00                                                        |                             |

<sup>&</sup>lt;sup>6</sup> Please refer to the step-by-step guide on "Request for Action"

<sup>&</sup>lt;sup>7</sup> Please note that the Board will only be able to process the application if there are no objections from the public within 14 days from the advertisement date

| S/N | Step                                                                                                    | Screenshot                                                                                                    |
|-----|----------------------------------------------------------------------------------------------------|----------------------------------------------------------------------------------------------------|
| 11  | Click "Make Payment",<br>followed by "Proceed<br>with Payment".<br>Payment can be made<br>via eNets or Credit<br>Card <sup>8</sup>                                                                                                    | Payment Details       Payment Data       Payment Status     Payment Data Dots       Payment Data       Payment Data       Payment Data       Payment Data       Description       Data       Payment Data       Description       Description                                                                                                    |
| 12  | Once the payment is<br>successful, a receipt will<br>be generated.<br>To view a copy of the<br>receipt, click on "View<br>Receipt". Otherwise,<br>click "Next"                                                                                           | e-Payment<br>Click View<br>Receipt.<br>WW Receipt Button<br>Billick Next.                                                                                                    |
| 13  | An acknowledgement<br>page will be generated<br>with the payment status<br>updated as "Paid" under<br>stage 2.                                                                                                    | Acknowledgement         Submission Number       B1510016346         Submission Date       050502015 18.01.36         Submission Name       B1510016346         Submission Name       B1510016346         Centrificate of Registration and Hotel-keeper's Licence       C1510010178         Application Number       Approved         Staget:       NA         Staget:       Centrificate of Registration and Hotel-keeper's Licence         - Application Number       Approved         Staget:       NA         Staget:       NA         Staget:       Centrificate of Registration and Hotel-keeper's Licence         - Application Number       Approved         Staget:       NA         Staget:       NA         Staget:       NA         Staget:       NA         Staget:       NA         Staget:       NA         Staget:       NA         Staget:       NA         Staget:       NA         Staget:       NA         Staget:       NA         Staget:       NA         Staget:       Staget:         - Optication status       Staget:         Staget:       Stage                                                                                                    |
| 14  | Once the payment has<br>been made, the hotel-<br>keeper will receive an<br>email on the licence<br>collection details within<br>3 working days. A copy<br>of the correspondence<br>can also be found under<br>the "Correspondence"<br>tab in LicenceOne. | Int PORTITION       LIGENCE APPRICATION       GUERLINE       ACUT IS       MO SEARCH       MO SEARCH       MORCUMERIN       LOGOUT         Internet       Agences       Agences |

<sup>&</sup>lt;sup>8</sup> The e-Payment process is handled via the PayPal payment gateway. For more details on e-Payment requirements, please refer to <u>https://www.paypal.com</u>.

## Change of Hotel-Keeper

Persuant to Hotels Licensing Regulations R(14)(1), where any change is effected in the hotelkeeper of a hotel, the hotel owner shall notify the secretary in writing all the particulars of the change within 10 days of the effective date of such change.

| S/N | Step                                             | Screenshot                                                                                                    |                                          |                                           |                   |
|-----|--------------------------------------------------|----------------------------------------------------------------------------------------------------|------------------------------------------|-------------------------------------------|-------------------|
| 1   | Select "Change of Hotel<br>Keeper" under the     | Amend Prof                                                                                                    | file                                     |                                           |                   |
|     | Amend Profile section                            | Change of Hotel Name Change of Hotel Name Update of Hotel Ownership Update of Existing Hotel and/or Hotel Keeper Information Update of Room Information |                                          |                                           |                   |
| 2   | Enter the new Hotel-                             | Hotel-keepe                                                                                                    | r's Information                          |                                           |                   |
|     | keeper information such                          | Hotel-keeper General Information                                                                                                    |                                          |                                           |                   |
|     | as Hotel-keeper General                          |                                                                                                    |                                          |                                           |                   |
|     | Information, Residential                         | Salutation *                                                                                                    | Dr                                       | NRIC / FIN*                               | S1111111F         |
|     | Address and Contact                              | Name *                                                                                                    | Tester                                   | Employment Pass<br>Expiry Date (if FIN is |                   |
|     | Details by over-riding<br>the existing hotel-    | Designation in<br>Hotel *                                                                                                    | Chief Executive                          | entered) Date of Birth                    | 02/09/1935        |
|     | keeper's information.                            |                                                                                                    |                                          | Nationality *                             | SINGAPORE CITIZEN |
|     |                                                  | Hotel-keeper's                                                                                                    | Residential Address                      |                                           |                   |
|     |                                                  | Postal Code                                                                                                    | 117611 Detrieve Address                  | Level                                     | 12                |
|     |                                                  | , ostal odde                                                                                                    | HIGH Reflect Aduless                     | Level                                     | 14                |
|     |                                                  | Block / House<br>Number*                                                                                                    | 31                                       | Unit Number                               | 13                |
|     |                                                  | Street Name*                                                                                                    | SCIENCE PARK ROAD                        | Building Name                             | CRIMSON, THE      |
|     |                                                  | Hotel-keeper's                                                                                                    | Contact Details                          |                                           |                   |
|     |                                                  | Mobile Number*                                                                                                    | 91234567                                 | Email Address *                           | sdfsdf@sdf.com    |
|     |                                                  | Office Telephone<br>Number                                                                                                    |                                          |                                           |                   |
| 2   |                                                  | 0-770                                                                                                    | niaction Address                         |                                           |                   |
| 3   | Scroll to the bottom of<br>the page and Click on |                                                                                                    | Insation Address                         |                                           |                   |
|     | "Proceed"                                        | Type of I<br>Postal C                                                                                                    | Premises Standard (No floor/unit number) |                                           |                   |
|     | TIOCCCU                                          | Block / H                                                                                                    | louse 51                                 |                                           |                   |
|     |                                                  | Street N                                                                                                    | ame EMERALD HILL ROAD                    |                                           |                   |
|     |                                                  | Level                                                                                                    |                                          |                                           |                   |
|     |                                                  | Unit Nun<br>Building                                                                                                    | nber                                     |                                           |                   |
|     |                                                  |                                                                                                    |                                          |                                           |                   |
|     |                                                  |                                                                                                    | Ŀ                                        | Proceed > Save                            |                   |
|     |                                                  |                                                                                                    |                                          |                                           |                   |
|     |                                                  |                                                                                                    |                                          |                                           |                   |
|     |                                                  |                                                                                                    |                                          |                                           |                   |
|     |                                                  |                                                                                                    |                                          |                                           |                   |
|     |                                                  |                                                                                                    |                                          |                                           |                   |
|     |                                                  |                                                                                                    |                                          |                                           |                   |

| S/N | Step                                                                                                    | Screenshot                                                                                                    |
|-----|----------------------------------------------------------------------------------------------------|----------------------------------------------------------------------------------------------------|
| 4   | Upload the supporting<br>documents (if any) and<br>Click "Next"                                                                                                    | Image: Construction         Image: Construction         Image: Constructin         Image: Constructin                                                                                                    |
| 5   | You may preview and<br>print the application<br>form at this screen<br>Tick the check box<br>under "General<br>Declaration" and<br>"Certificate of<br>Registration and Hotel-<br>keeper's Licence and<br>click "Submit".                                                                                                    |                                                                                                    |
| 6   | Once you submit the<br>application, the system<br>will provide you with an<br>acknowledgement page<br>and an application<br>number which starts<br>with "U" (do take note<br>of this application<br>number as it will be your<br>reference number for<br>any enquiries pertaining<br>to this application)<br>You may choose to print<br>or close the<br>acknowledgement page. | Image: Control Control Contro Control Conter Conteconter Control Control Control Control Contro |

The Secretariat may request for additional information or outstanding documents (if any) via the "Request for Action"<sup>9</sup> feature. Upon receiving all the required documents, the Secretariat will process the application which will take an average of two weeks.

| S/N | Step                                                        | Screenshot                                                                                                    |
|-----|-------------------------------------------------------------|----------------------------------------------------------------------------------------------------|
| 7   | Once the application has                                    | MY PORTOUD LICENCE APPLICATION - GUBELINES ABOUT US INFO SEARCH (A) PURUCUMERIN - LOGOUT                                                                                                    |
|     | been approved by the                                        | Al filems Applications Licences Request for Action Correspondences Payments Managed Returns                                                                                                    |
|     | Board, you will receive                                     |                                                                                                    |
|     | an email to inform you                                      | Correspondence.                                                                                                    |
|     | to make the payment for                                     |                                                                                                    |
|     | the licence fee. A copy                                     | Name : No. : Licence Name : Tige : Channel : Agency : Sent Date -<br>HL. New Application Inspection Passed C1510010178 Certificate of Registration and New Enail Hotels 06 May 2015                                                                                                    |
|     | of the correspondence                                       | Click to view details.     Click to view details.     Click to view de |
|     | can also be found under                                     | Officer Hote-Acepter's Licence Board State                                                                                                    |
|     | the "Correspondence"                                        | HL BFA - Notification to Applicant_Filer C15100110178 Centrate of Registration and New Email Hetels 05 Hay 2015<br>Hotel-keeper's Licence Board 15 47 33                                                                                                    |
|     | tab in LicenceOne                                           | HE, RFA - Notification to Applicant_Filter C1510010178 Certificate of Registration and New Email Hotels (0.514b) 2015<br>Hotel-kerper's License Distance (0.514b) 15 H 32<br>Distance (0.514b) 15 H 32                                                                                                    |
|     |                                                             | License Application Batala Update<br>Notification (to Application)<br>Hotel-kerper's License<br>Bated                                                                                                    |
|     |                                                             | Total 8 Records                                                                                                    |
|     | and click to view the<br>payment details or make<br>payment | Alterns     Locacia     Request for Action     Orrespondences     Payments     Managed Refurs       Payment Addres 100                                                                                                    |
| 9   | Click the "Payment                                          | Payment Details                                                                                                    |
|     | Advice" to view it in pdf<br>format                         | Payment Advise Number<br>Pristoloutasis     Payment Status<br>Unpair     Payment Status<br>Unpair     Payment Status<br>Status     Payment Status<br>Status     Payment Status<br>Status     Payment Status<br>Status       Application Number<br>Clistoloutasis     Application Number<br>Nerr     Application Status     Application Status       Clistoloutasis     Nerr     Status     Payment Cate       Click for view payment advice<br>in PDF format     6       Payment Advice: T     Click the required tob to view<br>the respective details.       Mate Payment     Click the required tob to view<br>the respective details.                                                                                                    |
|     |                                                             | SNo.         Description         Amount(SGD)         Quantity         Total           1         Regulation Fise         \$200.00         1         \$200.00                                                                                                    |
|     |                                                             | 2 Hote-Heeperts Fee \$100.00 1 \$100.00                                                                                                    |
|     |                                                             |                                                                                                    |

<sup>&</sup>lt;sup>9</sup> Please refer to the step-by-step guide on "Request for Action"

| S/N | Step                                                                                                    | Screenshot                                                                                                    |
|-----|----------------------------------------------------------------------------------------------------|----------------------------------------------------------------------------------------------------|
| 10  | Click "Make Payment",<br>followed by "Proceed<br>with Payment".<br>Payment can be made<br>via eNets or Credit                                                                                                    | Payment Details       Payment Advice Number<br>PASISSO05456     Payment Status<br>Uspatial<br>Application Number<br>CISISSO15178     Payment Status<br>Application Number<br>Day, by Connect Up<br>Number<br>Day, by Connect Up<br>Number<br>Day, by Connect Up<br>Number<br>Payment Advice: The<br>CICIC Make Payment       Visit     Make Payment       Visit     Cicic Make Payment                                                                                                    |
|     | Calu                                                                                                    | Sec.         Description         Anount/SCD         Quentity         Total           1         Regradure/Fac         \$200.00         1         \$200.00           2         Hobit/Adapter/Fac         \$100.00         1         \$100.00                                                                                                    |
| 11  | Once the payment is<br>successful, a receipt will<br>be generated.<br>To view a copy of the<br>receipt, click on "View<br>Receipt". Otherwise,<br>click "Next"                                                                                           | e-Payment<br>Translate surgestul and the receipt is generating.<br>Click View<br>Receipt:<br>Text Click Next.                                                                                                    |
| 12  | An acknowledgement<br>page will be generated<br>with the payment status<br>updated as "Paid" under<br>stage 2.                                                                                                    | Acknowledgement         Submission Number       B1510016345         Submission Date       05052015150136         Submission Name       B1510016346         Submission Name       B1510016346         Licence Name       B1510016346         Centricate of Registration and Hotel-keepar's Licence       C1510010178         HLB       Approved       Staget : NA         Staget 2: Paid       Staget 2: Paid         Note       -Application submitted successfully. You will be notified upon application approval or licence displatch related matters through emailsins. Processing status will also be updated under Application stam and application details rom Applications mere under My Portolo:         Click Close.       10                                                                                                    |
| 13  | Once the payment has<br>been made, the hotel-<br>keeper will receive an<br>email on the licence<br>collection details within<br>3 working days. A copy<br>of the correspondence<br>can also be found under<br>the "Correspondence"<br>tab in LicenceOne. | MY PORTYOU       LEENCE APPLICATION       GUIDELINES       AbOUT US       NEVO SEARCH       NEV. CLARENT       LOGOUT         With PORTYOU       LECNCES       Request Muchon       Clare by Other Andre Andre And |

<sup>&</sup>lt;sup>10</sup> The e-Payment process is handled via the PayPal payment gateway. For more details on e-Payment requirements, please refer to <u>https://www.paypal.com</u>.

## **Update of Hotel Ownership**

### Update of Existing Hotel and/or Hotel Keeper Information

For update of Hotel Ownership<sup>11</sup> or existing hotel and/or hotel-keeper information, these applications do not require approvals from the Board and will be auto-approved upon submission of the application.

| S/N | Step                                                                                                    | Screenshot                                                                                                    |                         |                            |                     |  |  |  |  |
|-----|----------------------------------------------------------------------------------------------------|----------------------------------------------------------------------------------------------------|-------------------------|----------------------------|---------------------|--|--|--|--|
| 1   | Select "Update of Hotel<br>Ownership" or "Update<br>of Existing Hotel and/or<br>Hotel Keeper<br>information under the<br>Amend Profile section | Amend Profile Change of Hotel Name Change of Hotel Name Vupdate of Hotel Ownership Vupdate of Roem Information Update of Roem Information |                         |                            |                     |  |  |  |  |
| 2a  | For Update of Hotel                                                                                                    | Hotel Information                                                                                                    |                         |                            |                     |  |  |  |  |
|     | Ownership, input the<br>new Hotel Owner                                                                                                    | Name of Hotel*                                                                                                    | Hotel Watch             | Hotel Telephone<br>Number* | 61234567            |  |  |  |  |
|     | information by over-                                                                                                    | Postal Code*                                                                                                    | 247729 Retrieve Address | Hotel Fax Number           |                     |  |  |  |  |
|     | riding the existing data                                                                                                    | Block / House<br>Number*                                                                                                    | 1                       | Email Address              |                     |  |  |  |  |
|     |                                                                                                    | Street Name *                                                                                                    | ORCHARD SPRING LANE     | Website URL                |                     |  |  |  |  |
|     |                                                                                                    | Unit Number                                                                                                    |                         | Hotel Owner*               | Hotel Watch Pte Ltd |  |  |  |  |
|     |                                                                                                    | Level                                                                                                    |                         | Hotel Owner's UEN *        | 192700048H          |  |  |  |  |
|     |                                                                                                    | Building Name                                                                                                    | TOURISM COURT           | Hotel Developer            |                     |  |  |  |  |
|     |                                                                                                    |                                                                                                    |                         | Hotel Operator             |                     |  |  |  |  |
| 2b  | For Update of existing                                                                                                    | Hotel Informat                                                                                                    | ion                     |                            |                     |  |  |  |  |
|     | Hotel information, only<br>the Hotel Tel Number.                                                                                               | Name of Hotel*                                                                                                    | Hotel Watch             | Hotel Telephone<br>Number* | 61234567            |  |  |  |  |
|     | Hotel Fax Number,                                                                                                    | Postal Code *                                                                                                    | 247729 Retrieve Address | Hotel Fax Number           |                     |  |  |  |  |
|     | Email Address, Website                                                                                                    | Block / House<br>Number*                                                                                                    | 1                       | Email Address              |                     |  |  |  |  |
|     | URL can be updated.                                                                                                    | Street Name*                                                                                                    | ORCHARD SPRING LANE     | Website URL                |                     |  |  |  |  |
|     |                                                                                                    | Unit Number                                                                                                    |                         | Hotel Owner*               | Hotel Watch Pte Ltd |  |  |  |  |
|     |                                                                                                    | Level                                                                                                    |                         | Hotel Owner's UEN *        | 19270D048H          |  |  |  |  |
|     |                                                                                                    | Building Name                                                                                                    | TOURISM COURT           | Hotel Developer            |                     |  |  |  |  |
|     |                                                                                                    |                                                                                                    |                         | Hotel Operator             |                     |  |  |  |  |
|     |                                                                                                    |                                                                                                    |                         |                            |                     |  |  |  |  |

<sup>&</sup>lt;sup>11</sup> Hotel Ownership means the company that owns the hotel or owns the business that operates the hotel. For e.g. Hotel XYZ is owned by Company A but Company B operates the hotel and applies for the hotel licence (i.e Company B is the hotel licensee). Should Company A sells the Hotel XYZ to Company C, but Company B continues to operate the hotel, only an update of the Hotel Ownership is required. However, should Company C wish to take over the operations of the hotel from Company B, a new application for a Certification of Registration and Hotel Keeper's Licence is required as licenses are not transferable.

| S/N | Step                                                                                                    | Screenshot                                                                                                    |  |  |  |  |  |
|-----|----------------------------------------------------------------------------------------------------|----------------------------------------------------------------------------------------------------|--|--|--|--|--|
|     | For Update of existing<br>Hotel-keeper<br>information, only the<br>Hotel-keeper's<br>Residential Address and<br>Contact details can be<br>updated | Hotel-keeper's Residential Address         Postal Code*       760115       Retrieve Address       Level       12         Block / House       115       Unit Number       31         Number*       Street Name*       YISHUN RING ROAD       Building Name         Hotel-keeper's Contact Details         Mobile Number*       81234567       Email Address*       tanchintuan@singnet.com.sg         Office Telephone<br>Number       Office Telephone       Number       Street Telephone |  |  |  |  |  |
| 3   | Scroll to the bottom of<br>the page and Click on<br>"Proceed"                                                                                     | Organisation Address       Type of Premises     Standard (No floor/unit number)       Posted Code     29337       Block / House     E       Namber     State Name       Level     Unit Number       Building Name     Proceed State                                                                                                    |  |  |  |  |  |
| 4   | Upload the supporting<br>documents (if any) and<br>Click "Next"                                                                                   | <complex-block></complex-block>                                                                                                    |  |  |  |  |  |

| S/N | Step                       | Screenshot                                                                                                    |
|-----|----------------------------|----------------------------------------------------------------------------------------------------|
| 5   | You may preview and        |                                                                                                    |
|     | print the application      |                                                                                                    |
|     | form at this screen        | Amend Existing Licence Cick to preview                                                                                                    |
|     |                            | Information Review                                                                                                    |
|     | Tick the check box         | application the optication                                                                                                    |
|     | under "General             | Number<br>Band Name POWAG ROAD                                                                                                    |
|     | Declaration" and           | Land 0<br>Unification 14                                                                                                    |
|     | "Certificate of            | example name muter source.                                                                                                    |
|     | Registration and Hotel-    |                                                                                                    |
|     | Clipte "Schemeit"          | Declaration Check the checkboxes to respective                                                                                                    |
|     | Click "Submit".            | General Declaration declaration                                                                                                    |
|     |                            | Ear aurea far kap deter maj te stare agendinne d'her insering provide blaan termatur.<br>Earea behar ar hag drossening af definis de sa de sa definis de annue of den statements, sortenation, excents,<br>antonationement, and annuel annuel ar sa definis de sa definis de annuel d'annuel statements, sortenation, excents,                                                                                                    |
|     |                            | Certificate of Registration and Hotel-keeper's Licence                                                                                                    |
|     |                            | Instruct and a multi-match start for the membra speed of the first first approach the approach the approach is the approach to the approach the approach to the approach to the approach |
|     |                            | remotion for war forwar and the or in "frank field" to inspective an event to insert to insert to insert<br>the set that Alexen event.<br>4. Learning for the insert event                                                                                                    |
|     |                            |                                                                                                    |
|     |                            |                                                                                                    |
| 6   | Once you submit the        | Acknowledgement                                                                                                    |
| 0   | application the system     |                                                                                                    |
|     | will provide you with an   |                                                                                                    |
|     | acknowledgement page       | Submission Number B1520046095                                                                                                    |
|     | and an application         | Submission Late 17/2/17/07 16:36                                                                                                    |
|     | number which starts        |                                                                                                    |
|     | with "U". (do take note    | Licence Name         Application Number         Agency         Application Status         Payment Status           Certificate of Registration and Hotel-keeper's Licence         U1520004320         HLB         Approved         Stage1 : N.A                                                                                                    |
|     | of this application        | Stage2 : N A                                                                                                    |
|     | number as it will be your  | Application has been submitted successfully. You will be notified of the approval of your application by emailisms. Processing status will also be updated<br>under the Application Status Column.<br>Descent bits the Schwinzing Nameri is for your percent inference only.                                                                                                    |
|     | reference number for       | You may retrieve your submission and application details by clicking on the "Applications" tab in the "My Portfolio" menu.                                                                                                    |
|     | any enquiries pertaining   | Print Close                                                                                                    |
|     | to this application) The   |                                                                                                    |
|     | application status will be |                                                                                                    |
|     | reflected as               |                                                                                                    |
|     | "Approved". You may        |                                                                                                    |
|     | choose to print or close   |                                                                                                    |
|     | the acknowledgement        |                                                                                                    |
|     | page.                      |                                                                                                    |
|     |                            |                                                                                                    |
|     | No payment is required     |                                                                                                    |
|     | tor "Update of Hotel       |                                                                                                    |
|     | Ownership, Update of       |                                                                                                    |
|     | Existing Hotel and/or      |                                                                                                    |
|     | Hotel-keeper               |                                                                                                    |
|     | Information".              |                                                                                                    |
| 1   |                            |                                                                                                    |

# Update of Room Information

The Company Director or licensee is required to update the Board should there be any changes to the hotel room information.

| S/N | Step                      | Screenshot                                                                                                    |  |  |  |  |
|-----|---------------------------|----------------------------------------------------------------------------------------------------|--|--|--|--|
| 1   | Select "Update of Room    |                                                                                                    |  |  |  |  |
|     | Information" under the    | Amend Profile                                                                                                    |  |  |  |  |
|     | Amend Profile section     |                                                                                                    |  |  |  |  |
|     |                           | Change of Hotel Name Change of Hotel Keeper                                                                                                    |  |  |  |  |
|     |                           | Update of Hotel Ownership Update of Existing Hotel and/or Hotel Keeper Information                                                                                                    |  |  |  |  |
|     |                           | EI Update of Room Information                                                                                                    |  |  |  |  |
| 2   | Update the Room           | Room Information                                                                                                    |  |  |  |  |
| _   | Information either by     | Category Room Rate (\$) No. of Rooms No. of Beds                                                                                                    |  |  |  |  |
|     | editing the existing data | 6 Bed-Dom 20 5 6 🗹 🖸                                                                                                    |  |  |  |  |
|     | or adding now room        | 8 Bed-Dom 15 5 8 2 1                                                                                                    |  |  |  |  |
|     |                           | 10 Bed-Com 10 10 10 🖉 🖿                                                                                                    |  |  |  |  |
|     | category.                 | Boom Data (6)*                                                                                                    |  |  |  |  |
|     |                           |                                                                                                    |  |  |  |  |
|     | The total number of       | Number of Rooms* Number of Beds Per<br>Room (Mandatory for Hostel Only)                                                                                                    |  |  |  |  |
|     | rooms & beds will be      | Add Room Calegory                                                                                                    |  |  |  |  |
|     | updated automatically.    | Total Number of Rooms & Beds                                                                                                    |  |  |  |  |
|     |                           |                                                                                                    |  |  |  |  |
|     |                           | Total Number of 20 Total Number of 170 Rooms* Beds*                                                                                                    |  |  |  |  |
| 3   | Scroll to the bottom of   | Organisation Address                                                                                                    |  |  |  |  |
|     | the page and Click on     | Type of Premises Standard (No floor/unit number)                                                                                                    |  |  |  |  |
|     | "Proceed"                 | Postal Code 229327                                                                                                    |  |  |  |  |
|     |                           | Block / House 51<br>Number                                                                                                    |  |  |  |  |
|     |                           | Street Name EMERALD HILL ROAD                                                                                                    |  |  |  |  |
|     |                           | Lovel                                                                                                    |  |  |  |  |
|     |                           | Unit Number                                                                                                    |  |  |  |  |
|     |                           | Building Name                                                                                                    |  |  |  |  |
|     |                           | Proceed > Save                                                                                                    |  |  |  |  |
| 4   | Upload the supporting     |                                                                                                    |  |  |  |  |
|     | documents (if any) and    |                                                                                                    |  |  |  |  |
|     | Click "Next"              | LLARINE(3) Contrast Information Apple attin Details Supporting Decement(b) Apple attin (Physics of Apple attin)                                                                           |  |  |  |  |
|     |                           | Amend Existing Licence                                                                                                    |  |  |  |  |
|     |                           | Centrate of Registration and Poterweeper's civence  Cick to upload supporting document Ardia                                                                                              |  |  |  |  |
|     |                           | Contraction Vision (XV) of Holds Keeper<br>Contraction Vision (XV) of Holds Keeper                                                                                                    |  |  |  |  |
|     |                           | "Online of Hiss Kaupan" ONLINE UPLOAD   ONLINE UPLOAD  ONLINE UPLOAD  Upload  Upload                                                                                                    |  |  |  |  |
|     |                           | Accessor rise Sciences 200 Click to delete uploaded document                                                                                                    |  |  |  |  |
|     |                           | Address and Andromov Trains Beach is<br>"Drang of Head Name" ONLINE UPLOAD  Acceptable File Format pdf, doc, docx Upload                                                                  |  |  |  |  |
|     |                           | Acceptular File doc maximum 2 MB<br>ACRA Bastiness Profile                                                                                                    |  |  |  |  |
|     |                           | Asserted and Analonaer/Transfer standards in<br>"Onling of Hatel Name" ONLINE UPLOAD •<br>Accession of the mail pdf did, docr                                                             |  |  |  |  |
|     |                           | Accestors File Size maintum 2 MB Other Supporting Documents                                                                                                    |  |  |  |  |
|     |                           | Multiple Flas can be altached to this field is you have<br>more than see the to include<br>Accessible File remained and accessor CHRUNE UPLOAD •<br>Accessible File remained and accessor |  |  |  |  |
|     |                           | Acceptore File Scell maximum 2 MB                                                                                                    |  |  |  |  |
|     |                           | 12 Click Next                                                                                                    |  |  |  |  |
|     |                           | C Previous Next > Same as Draft Stars as Draft A Dat                                                                                                    |  |  |  |  |
|     |                           |                                                                                                    |  |  |  |  |
|     |                           |                                                                                                    |  |  |  |  |
|     |                           |                                                                                                    |  |  |  |  |

| S/N | Step                                                                                                    | Screenshot                                                                                                    |  |  |  |  |
|-----|----------------------------------------------------------------------------------------------------|----------------------------------------------------------------------------------------------------|--|--|--|--|
| 5   | You may preview and<br>print the application<br>form at this screen                                                                                                    | 1     1     1     1     1     1     1     1     1     1     1     1     1     1     1     1     1     1     1     1     1     1     1     1     1     1     1     1     1     1     1     1     1     1     1     1     1     1     1     1     1     1     1     1     1     1     1     1     1     1     1     1     1     1     1     1     1     1     1     1     1     1     1     1     1     1     1     1     1     1     1     1     1     1     1     1     1     1     1     1     1     1     1     1     1     1     1     1     1     1     1     1     1     1     1     1     1     1     1     1     1     1     1     1     1     1     1     1     1     1     1     1     1     1     1     1     1     1     1     1     1     1     1     1     1     1     1     1     1     1     1     1     1     1     1     1                                                                                                        |  |  |  |  |
|     | Tick the check box<br>under "General<br>Declaration" and<br>"Certificate of<br>Registration and Hotel-<br>keeper's Licence and<br>Click "Submit".                                                                                                    | Information Review                                                                                                    |  |  |  |  |
| 6   | Once you submit the<br>application, the system<br>will provide you with an<br>acknowledgement page<br>and an application<br>number which starts<br>with "U" (do take note<br>of this application<br>number as it will be your<br>reference number for<br>any enquiries pertaining<br>to this application)<br>You may choose to print<br>or close the<br>acknowledgement page. | Acknowledgement         Settination Number:       Bit 1001996         Submission Name:       Bit 1001996         Submission Name:       Bit 1001996         Centrification of Registration and Hotel-laceper's Licence:       Uf regularization Number         Application Number:       Application Number:         Centrification Rame:       Bit 1001996         Centrification Rame:       Bit 1001996         Centrification Rame:       Bit 10010964/6         Application Number:       Bit 20010164/6         Programma Regularization and Hotel-laceper's Licence:       UIS 1000064/6         Programma Regularization Rame:       Bit 20010164/6         Programma Regularization Rame:       Bit 20010164/6         Programma Regularization Rame:       Bit 20010164/6         Programma Regularization Rame:       Bit 20010164/6         Programma Regularization Rame:       Bit 20010164/6         Programma Regularization Rame:       Bit 20010164/6         Programma Regularization Rame:       Bit 20010164/6         Programma Regularization Rame:       Bit 20010164/6         Programma Regularization Rame:       Bit 20010166         Programma Regularization Rame:       Bit 20010166         Programma Regularization Rame:       Bit 20010166         Programma Regula |  |  |  |  |

The Secretariat may request for additional information or outstanding documents (if any) via the "Request for Action"<sup>12</sup> feature. Upon receiving all the required documents, the Secretariat may request for an inspection and the application will take an average of two weeks for processing.

| Diep                     |                                                                                                    | Screenshot                                                                                                    |                                                                                                    |                                                                                                    |                                                                                                    |                                                                                                    |                                                                                                    |                                                                                                    |                                                                                                    |
|--------------------------|----------------------------------------------------------------------------------------------------|----------------------------------------------------------------------------------------------------|----------------------------------------------------------------------------------------------------|----------------------------------------------------------------------------------------------------|----------------------------------------------------------------------------------------------------|----------------------------------------------------------------------------------------------------|----------------------------------------------------------------------------------------------------|----------------------------------------------------------------------------------------------------|----------------------------------------------------------------------------------------------------|
| Once the application has |                                                                                                    | MY PORTFOLIO LICENCE APPLICATION                                                                                                    | GUIDELINES ABO                                                                                                    | IT US INFO SEARCH ( 🌒                                                                                                    | PUBLIC_USER01                                                                                                    | • LOGO                                                                                                    | IUT                                                                                                    |                                                                                                    |                                                                                                    |
| been reviewed and        |                                                                                                    | All Items Applications Licences                                                                                                    | Request for Action                                                                                                    | Correspondences Payments                                                                                                    | Managed R                                                                                                    |                                                                                                    |                                                                                                    |                                                                                                    |                                                                                                    |
| approved, the hotel-     |                                                                                                    | Correspondence                                                                                                    | es Click                                                                                                    | MY PORTFOLIO >>                                                                                                    |                                                                                                    |                                                                                                    |                                                                                                    |                                                                                                    |                                                                                                    |
| keeper will receive an   |                                                                                                    | 2 Search for required correspondence.                                                                                                    |                                                                                                    |                                                                                                    |                                                                                                    |                                                                                                    |                                                                                                    |                                                                                                    |                                                                                                    |
| email acknowledgement.   |                                                                                                    | Correspondence Name S                                                                                                    | nt Date From                                                                                                    | Sent Date To                                                                                                    | n > V                                                                                                    |                                                                                                    |                                                                                                    | 🏟 Advanced ~                                                                                                    |                                                                                                    |
| A copy of the            |                                                                                                    | Name                                                                                                    | Application/Licence<br>No. :                                                                                                    | Licence Name =                                                                                                    | Application<br>Type :                                                                                                    | Delivery<br>Channel :                                                                                                    | Agency                                                                                                    | s Sent Date +                                                                                                    |                                                                                                    |
| correspondence can also  |                                                                                                    | HL New Application Inspection Passed                                                                                                    | C1510010178                                                                                                    | Certificate of Registration and<br>Hotel-keeper's Licence                                                                                                 | New                                                                                                    | Email                                                                                                    | Hotels<br>Licensing<br>Board                                                                                                    | 05 May 2015<br>16:04:08                                                                                                    |                                                                                                    |
| be found under the       |                                                                                                    | Applicant's R.<br>Officer                                                                                                    | 10010178                                                                                                    | Certificate of Registration and<br>Hotel-keeper's Licence                                                                                                 | New                                                                                                    | Email                                                                                                    | Hotels<br>Licensing<br>Board                                                                                                    | 05 May 2015<br>15:58:53                                                                                                    |                                                                                                    |
| "Correspondence" tab in  |                                                                                                    | HL RFA - Notification to Applicant_Filer                                                                                                    | C1510010178                                                                                                    | Certificate of Registration and<br>Hotel-keeper's Licence                                                                                                 | New                                                                                                    | Email                                                                                                    | Hotels<br>Licensing<br>Board                                                                                                    | 05 May 2015<br>15:47:33                                                                                                    |                                                                                                    |
| LicenceOne.              |                                                                                                    | HL RFA - Notification to Applicant_Filer                                                                                                    | C1510010178                                                                                                    | Certificate of Registration and<br>Hotel-keeper's Licence                                                                                                 | New                                                                                                    | Email                                                                                                    | Hotets<br>Licensing<br>Board                                                                                                    | 05 May 2015<br>15:14:32                                                                                                    |                                                                                                    |
| No payment is required   |                                                                                                    | Licence Application Status Update<br>Notification (to Applicant)                                                                                                    | C1510010178                                                                                                    | Certificate of Registration and<br>Hotel-keeper's Licence                                                                                                 | New                                                                                                    | Email                                                                                                    | Hotels<br>Licensing<br>Board                                                                                                    | 05 May 2015<br>15:01:44                                                                                                    |                                                                                                    |
| for "Update of Room      |                                                                                                    | Total 5 Records                                                                                                    |                                                                                                    |                                                                                                    |                                                                                                    |                                                                                                    |                                                                                                    | 1                                                                                                    |                                                                                                    |
| Information".            |                                                                                                    |                                                                                                    |                                                                                                    |                                                                                                    |                                                                                                    |                                                                                                    |                                                                                                    |                                                                                                    |                                                                                                    |
|                          | approved, the hotel-<br>ceeper will receive an<br>email acknowledgement.<br>A copy of the<br>correspondence can also<br>be found under the<br>'Correspondence" tab in<br>LicenceOne.<br>No payment is required<br>for "Update of Room<br>information". | approved, the hotel-<br>keeper will receive an<br>email acknowledgement.<br>A copy of the<br>correspondence can also<br>be found under the<br>'Correspondence" tab in<br>LicenceOne.<br>No payment is required<br>for "Update of Room<br>information". | A copy of the correspondence can also be found under the 'Correspondence'' tab in LicenceOne.<br>No payment is required for ''Update of Room information''. | A copy of the correspondence can also be found under the 'Correspondence'' tab in LicenceOne.<br>No payment is required for "Update of Room information". | A copy of the correspondence can also be found under the 'Correspondence'' tab in LicenceOne. No payment is required for "Update of Room 'nformation". | Approved, the hotel-<br>ceeper will receive an<br>email acknowledgement.<br>A copy of the<br>correspondence can also<br>be found under the<br>'Correspondence'' tab in<br>LicenceOne.<br>No payment is required<br>for "Update of Room<br>'nformation". | Approved, the hotel-<br>ceeper will receive an email acknowledgement. A copy of the correspondence can also be found under the 'Correspondence'' tab in LicenceOne. 'No payment is required to 'Law Application to Application to Application to Application (Correspondence) Lence New End to the Application to Application (Correspondence) Lence New End to the Application (Correspondence) Lence New End to the Application (Correspondence) Lence New End | Approved, the hotel-<br>ceeper will receive an email acknowledgement.<br>A copy of the correspondence can also be found under the 'Correspondence'' tab in LicenceOne. 'No payment is required to 'Correspondence'' tab in LicenceOne. 'No payment is required for ''Update of Room 'nformation''. | A copy of the correspondence can also be found under the 'Correspondence'' tab in LicenceOne.<br>No payment is required for "Update of Room 'normation''. |

<sup>&</sup>lt;sup>12</sup> Please refer to the step-by-step guide on "Request for Action"